# Blackboard Password Generation Tool – Mass Notifications

## Overview

The Blackboard Password Generation Tool is an excellent way to mass distribute account credentials to Parents and Students. You will have the option to use this tool to email or print and deliver user credentials to admins.

# Choosing Usernames

Usernames can be imported as part of your parent or student file, or they can be defaulted to being a user's Parent or Student ID. If you would like usernames to be something different, there are two options you can use when determining what you would like the username to be for your users.

1. You can provide us with a field in the file that contains the usernames you would like us to import.

2. You can provide us with the format of the username from data we are already receiving from you. (i.e. firstname.lastname)

Note: if providing a new convention/format not explicitly listed in your files, you will need to plan against potential duplication of usernames (example: john.doe may be a common and repetitious convention)

### Password Generation Tool

1. Select the "Accounts" tab and then select the "Generate Passwords" subtab.

| ()           | Westda        | ale Puk       | olic Sch     | ools             |                    |         | Parlant Suppor    | rt MYACCOUN    | Blackboard                            |
|--------------|---------------|---------------|--------------|------------------|--------------------|---------|-------------------|----------------|---------------------------------------|
| HOME         | MESSAGES      | SOCIAL        | CLASSES      | ACCOUNTS         | ATTENDANCE         | REPORTS | SETTINGS          | HELP           | Q Account Search                      |
| Manage Acc   | ounts General | te Passwords  | Upload Phot  | os               |                    |         |                   |                |                                       |
|              |               |               |              |                  |                    |         |                   |                |                                       |
| Role         | School Admi   | nistrator 🔹   |              |                  | Name:              |         |                   |                |                                       |
| School       | Washington    | Middle School |              |                  | Phone/Email:       |         |                   |                |                                       |
|              |               | List          | Accounts C   | reate New Upl    | load File          |         |                   |                |                                       |
|              |               | Please        | select searc | h criteria and c | click "List Accoun | ts".    |                   |                |                                       |
| © 2015 Black | board Inc.    |               |              |                  |                    | Blackb  | oard Help Desk: 2 | 4 hour support | 800-829-8107   support@parentlink.net |

- 2. Select the appropriate filter to meet your organization's needs.
- 3. Select accounts by:
  - Using the folders to filter down to your desired user(s)
  - $\circ$   $\;$  Using the "Search" bar in the bottom left corner to find the desired account

Note: Manually created accounts will appear after the next nightly sync.

4. Select the "Next-Options" button.

#### Page 2 of 3

|                      | Westda                                                                                           | ale Pub                                                           | olic Sch                                      | ools                                       |                | Parlant Support MY ACCOUNT IMPORTS IMPORTS (ZOPE) LO |                  |                 |                  |  |
|----------------------|--------------------------------------------------------------------------------------------------|-------------------------------------------------------------------|-----------------------------------------------|--------------------------------------------|----------------|------------------------------------------------------|------------------|-----------------|------------------|--|
| DME                  | MESSAGES                                                                                         | SOCIAL                                                            | CLASSES                                       | ACCOUNTS                                   | ATTENDANCE     | REPORTS                                              | SETTINGS         | HELP            | Q Account Search |  |
| ige Accou<br>Filter: | <ul> <li>Generation</li> <li>Users that h</li> <li>Users that h</li> <li>Users that h</li> </ul> | e Passwords<br>have never loj<br>have never loj<br>have never loj | gged in and hav<br>gged in<br>gged in and hav | ve not had a passiv<br>ve not had a passiv | vord generated | :e[▼]∕[                                              | •)(              |                 |                  |  |
| E al a st a          | O No filter (all                                                                                 | l accounts)                                                       |                                               |                                            | e-             | lasted account                                       | (ellek to someou | -1              | LIFUT CATTONIC   |  |
| Ca West              | tdale Public Sch                                                                                 | ools                                                              |                                               |                                            |                | 2nd Period U.S.                                      | History H (27030 | 400-02) Parents | (57) remove      |  |
| G                    | iroups select /                                                                                  | select all                                                        |                                               |                                            |                | 2nd Period U.S.                                      | History H (27030 | 400-02) Studen  | ts (30) remove   |  |
| 00                   | lasses                                                                                           |                                                                   |                                               |                                            |                |                                                      |                  |                 |                  |  |
| 0                    | Clinton Hill El                                                                                  | lementary                                                         |                                               |                                            |                |                                                      |                  |                 |                  |  |
| 1                    | Coppell High                                                                                     | School                                                            |                                               |                                            |                |                                                      |                  |                 |                  |  |
|                      | CA ADAM CA                                                                                       | NFIELD                                                            |                                               |                                            |                |                                                      |                  |                 |                  |  |
|                      | D 1st Pe                                                                                         | riod U.S. Hist                                                    | tory H (2703040                               | 0-01)                                      |                |                                                      |                  |                 |                  |  |
|                      | 2nd P                                                                                            | eriod U.S. His                                                    | story H (270304                               | 00-02)                                     |                |                                                      |                  |                 |                  |  |
|                      | 🗀 St                                                                                             | udents selec                                                      | t                                             |                                            |                |                                                      |                  |                 |                  |  |
|                      | D Pa                                                                                             | arents select                                                     |                                               |                                            |                |                                                      |                  |                 |                  |  |
|                      | Ca 3rd Pe                                                                                        | eriod Student                                                     | Aide (2346000                                 | 0-64)                                      |                |                                                      |                  |                 |                  |  |
|                      | C 3rd Pe                                                                                         | eriod U.S. Gov                                                    | ernment (2705                                 | 0000-01)                                   |                |                                                      |                  |                 |                  |  |
|                      | 🛄 4th Pe                                                                                         | eriod Student                                                     | Aide (2346000                                 | 0-2X)                                      |                |                                                      |                  |                 |                  |  |
|                      | 🛄 4th Pe                                                                                         | eriod U.S. Gov                                                    | remment (2705                                 | 0000-02)                                   |                |                                                      |                  |                 |                  |  |
|                      | Gh Pe                                                                                            | eriod U.S. Gov                                                    | ernment (2705                                 | 0000-03)                                   |                |                                                      |                  |                 |                  |  |
|                      | AMANDA                                                                                           | RUTH                                                              |                                               |                                            |                |                                                      |                  |                 |                  |  |
|                      | BETTINA :                                                                                        | SOBEY                                                             |                                               |                                            |                |                                                      |                  |                 |                  |  |
|                      | BILL TOBI                                                                                        | LER                                                               |                                               |                                            |                |                                                      |                  |                 |                  |  |
|                      |                                                                                                  | CANNAVINO                                                         | 00                                            |                                            |                |                                                      |                  |                 |                  |  |
|                      | CAROLYN                                                                                          | O'MARA                                                            |                                               |                                            |                |                                                      |                  |                 |                  |  |
|                      | CARRIE FI                                                                                        | FMING                                                             |                                               |                                            | <u></u>        |                                                      |                  |                 |                  |  |
|                      |                                                                                                  |                                                                   |                                               |                                            | 0.000          | the second second                                    |                  |                 |                  |  |

5. Review the on-screen text/instructions and select the "Generate Passwords" button.

#### Page **3** of **3**

| () I           | Vestda                                                                                                    | ale Pub                                                                    | olic Sch                                                                  |                    | Parlant Support MY ACCOUNT IMPORTS IMPORTS (ZOPE) LOG OU |                  |                                            |                                        |                                                                      |  |  |
|----------------|----------------------------------------------------------------------------------------------------|----------------------------------------------------------------------------|---------------------------------------------------------------------------|--------------------|----------------------------------------------------------|------------------|--------------------------------------------|----------------------------------------|----------------------------------------------------------------------|--|--|
| HOME           | IESSAGES                                                                                                    | SOCIAL                                                                     | CLASSES                                                                   | ACCOUNTS           | ATTENDANCE                                               | REPORTS          | SETTINGS                                   | HELP                                   | Q Account Search                                                     |  |  |
| Manage Accoun  | ts General                                                                                                    | te Passwords                                                               |                                                                           |                    |                                                          |                  |                                            |                                        |                                                                      |  |  |
| Accounts       | When you press 'GENERATE PASSWORDS' new posswords will be generated for the selected accounts, and existing passwords may be discarded. The owners of these accounts will not be able to log in until they have received their new password. After log in users will be prompted to change their password. |                                                                            |                                                                           |                    |                                                          |                  |                                            |                                        |                                                                      |  |  |
|                | The next<br>spreads<br>You will a<br>in and to                                                                                                    | page will displo<br>neet or word pro<br>also have an op<br>ike ownership o | ay a list of names<br>acessor.<br>tion to create a d<br>f their accounts. | of the account own | ers, with their login IDs<br>letters/handouts for th     | and new password | ds. You may print th<br>mt owners. These o | his list or export<br>can be mailed or | it to a file to be used in a<br>given to your users to help them log |  |  |
| PREV - SEL     | You have s                                                                                                    | elected 2 acco                                                             | ounts.                                                                    |                    |                                                          |                  |                                            |                                        | GENERATE PASSWORDS                                                   |  |  |
| 🗘 2015 Blackbo | ard Inc.                                                                                                    |                                                                            |                                                                           |                    |                                                          | Blackb           | oard Help Desk: 2                          | 4 hour support                         | 800-829-8107   support@parentlink.ne                                 |  |  |

### 6. Choose the delivery method you wish to deploy from the options below:

| 🐑 v                   | Vestd                | ale Public                                    | Schoo                              | Parlant Support | MYACCOUNT                           | Blackboard                     |                                           |                                    |                                                           |
|-----------------------|----------------------|-----------------------------------------------|------------------------------------|-----------------|-------------------------------------|--------------------------------|-------------------------------------------|------------------------------------|-----------------------------------------------------------|
| номе м                | ESSAGES              | SOCIAL CL                                     | ASSES ACC                          | OUNTS           | ATTENDANCE                          | REPORTS                        | SETTINGS                                  | HELP                               | Q Account Search                                          |
| New pass<br>accounts. | words hav            | e been generated fo<br>letailed login instruc | r the selected u<br>tions for each | users. We st    | rongly caution y<br>the "GENERATE I | ou to keep this<br>ETTERS/HAND | information secure<br>OUTS" button. If yo | , as it could be<br>u wish to expo | used to hijack user<br>rt this list as a CSV file for use |
| in a sprea            | dsheet or            | word processor, pres                          | is the "EXPORT                     | " button.       |                                     |                                |                                           |                                    |                                                           |
| Name                  | Role                 | School                                        | Web Login ID                       | Password        | Phone Login ID                      | PIN                            |                                           |                                    |                                                           |
| AUSTIN, LIS           | A Teacher<br>Teacher | Coppell High School                           | 555594                             | 83063           | 555594                              | 83063                          |                                           |                                    |                                                           |
|                       | reacher              | eable unifit action                           | 6.4                                | 01000           | 6.4                                 |                                |                                           |                                    |                                                           |
| Council Council       |                      |                                               |                                    |                 |                                     | EMAIL PAS                      | SWORDS GENER                              | ATE LETTERS/H                      | ANDOUTS EXPORT PRINT                                      |